# **ITZV6**

# Flex-ATX Intel<sup>®</sup> 810

# Socket 370 Motherboard

## **USER'S MANUAL**

| Model          | : | ITZV6                |
|----------------|---|----------------------|
| Manual Version | : | English, version 1.1 |
| Release Date   | : | May 18th, 2000       |

# **Contents**

## Chapter 1 Overview

| General Description  | 1-1 |
|----------------------|-----|
| Check Your Items     | 1-1 |
| ITZV6 Specifications | 1-2 |
| Motherboard Layout   | 1-3 |

\_\_\_\_\_

## Chapter 2 Hardware Installation

| Set Jumpers                                  | 2-2  |
|----------------------------------------------|------|
| Clear CMOS                                   | 2-3  |
| Install CPU                                  | 2-4  |
| CPU Setting                                  | 2-5  |
| CPU Type Selection                           | 2-5  |
| CPU Clock Frequency                          | 2-6  |
| Connectors                                   | 2-7  |
| Panel Connector                              | 2-7  |
| Power Connector                              | 2-7  |
| Fan Connector                                | 2-8  |
| PS/2 Mouse & Keyboard Connectors             | 2-9  |
| USB device Connector                         | 2-9  |
| Serial Device com1, VGA & Printer Connectors | 2-10 |
| Floppy drive Connector                       | 2-10 |
| IrDA Connector                               | 2-11 |
| IDE Hard Disk Connector                      | 2-11 |
| LAN Connector                                | 2-12 |
| Game/Audio & CD_IN Connectors                | 2-12 |
| System Memory Installation                   | 2-13 |
| Install DIMM                                 | 2-14 |
| Removing a Memory Module                     | 2-14 |
|                                              |      |

## Chapter 3 CMOS Setup Utility

| CMOS Setup Main                | 3-1  |
|--------------------------------|------|
| Standard CMOS Setup            | 3-3  |
| Advanced BIOS Features         | 3-6  |
| Advanced Chipset Features      | 3-9  |
| Integrated Peripherals         | 3-11 |
| Power Management Setup         | 3-15 |
| Load Fail-Safe Defaults        | 3-17 |
| Load Optimized Defaults        | 3-18 |
| Set Supervisor / User Password | 3-19 |
| Save & Exit Setup              | 3-20 |
| Exit Without Saving            | 3-20 |

## Chapter 4 Software Utility

| Installing Interface                 | 4-1 |
|--------------------------------------|-----|
| Installing Driver Location           | 4-2 |
| Installing ADOBE Acrobat Read Driver | 4-2 |

### Copyright

Copyright 2000 by this company. All rights reserved.

No part of this publication may be reproduced, transmitted, transcribed, stored in a retrieval system or translated into any language in any form or by any means, electronic, mechanical, magnetic, optical, manual or otherwise, without the prior written consent of the copyright holders.

#### Notice

The contents of this publication are subject to change. This company reserves the right to alter the contents of this publication at any time and without notice. The contents of this publication may contain inaccuracies or typographical errors and is supplied for informational use only.

Intel and Pentium are registered trademarks of Intel Corporation.

OS/2 and IBM are registered trademarks of International Business Machines.

Windows and MS-DOS are registered trademarks of Microsoft Corporation.

AWARD is a registered trademark of Award Software Inc.

Other brand, corporate, and product names may or may not be registered trademarks or copyright of their respective companies.

## FCC & DOC Compliance

#### **Federal communications Commission Statement**

This device complies with FCC Rules Part 15. Operation is subject to the following two conditions:

- This device may not cause harmful interference.
- This device must accept any interference received, including interference that may cause undesired operation.

This equipment has been tested and found to comply with the limits for a Class B digital device, pursuant to Part 15 of the FCC Rules. These limits are designed to provide reasonable protection against harmful interference in a residential installation. This equipment generatesm uses and can radiate radio frequency energy and, if not installed and used in accordance with the manufacturer's instructions, may cause harmful interference to radio communication. However, there is no guarantee that interference will not occur in a particular installation. If this equipment does cause harmful interference to radio or television reception, which can be determined by turning the equipment off and on, the user is encouraged to try to correct the interference by one or more of the following measures:

- Re-orient or relocate the receiving antenna.
- Increase the separation between the equipment and the receiver.
- Connect the equipment to an outlet on a circuit different from that to which the receiver is connected.
- Consult the dealer or an experienced radio/TV technician for help.

## Warning

The use of shielded cables for the connection of the monitor to the graphics card is required to assure compliance with FCC regulations changes or modifications to this authority to operate this equipment.

## Chapter 1 Overview

## **General Description**

Thanks for purchasing **EUPA ITZV6 Socket 370** motherboard. **ITZV6** is based on Intel 810 chipset -- 82810(GMCH) & 82801AA(ICH) which was for Celeron <sup>TM</sup> (PPGA) and Copperminer (FC-PGA) Socket 370 processors. The product integrates 2D/3D graphics accelerator. It design 1 DIMM supporting 256MB system memory with PC 100. Also it employs AC ' 97 system, Ultra DMA 33/66 function, dual USB connectors and PCI IDE controller. This user's manual contains all the information and features that show you how to control **ITZV6** motherboard. Please take a moment to familiarize yourself with the design and organization of this manual.

## **Check Your Items**

This **ITZV6** motherboard package contains the following items. Please inspect the package contents and confirm that everything is there. If anything is missing or damaged, call your vendor for instructions before operating.

#### The Package includes:

- One ITZV6 motherboard
- One Floppy Interface Cable
- One IDE Interface Cable
- One Motherboard Resource CD
- One User's Manual

## ITZV6 Specifications:

| Form Factor       | FLEX-ATX                                                                                                    |
|-------------------|----------------------------------------------------------------------------------------------------|
| Board Size        | 17.0cm x 17.0cm                                                                                                    |
| CPU               | Supports Socket 370 Celeron(PPGA), Cu(FC-PGA) and further CPUs Supports FSB 66/100MHz                                                                                                    |
| System Memory     | DIMM 168-pin x 1, SDRAM maximum 256MB with PC100 SDRAM                                                                                                    |
| Chipset           | Intel 82810 GMCH<br>Intel 82801AA ICH<br>Intel 82802AB                                                                                                    |
| Sound Function    | ON board AC'97 system, Crystal4299 Audio Codec                                                                                                    |
| Graphic           | 2D/3D graphic accelerator i752 Built in 82810 GMCH                                                                                                    |
| I/O Interface     | <ul> <li>2 USB Ports</li> <li>1 Audio Port (MIDI / game port, Line-in, Line-out, Mic-in)</li> <li>1 LAN Port (10M / 100M auto detect)</li> <li>1 PS/2 Mouse, 1 PS/2 Keyboard</li> <li>1 VGA port</li> <li>1 IrDA pinheader</li> <li>1 serial port</li> </ul> |
| Parallel Port     | One parallel port supports:<br>-SPP-standard parallel port<br>-EPP-enhanced parallel port<br>-ECP-extended capabilities port                                                                                                    |
| Floppy Interface  | Support drivers inches/format with:<br>-3.5 inches-720KB/1.44MB/2.88MB<br>-5.25 inches-360KB/1.2MB                                                                                                    |
| IDE Interface     | One IDE Interface support 2 x IDE HDD or CDROM<br>Support PIO Mode 2, ULTRA DMA/33 & ULTRA DMA/66                                                                                                    |
| Fuse              | Support Recoverable fuse for USB,KB & MOUSE                                                                                                    |
| RTC and Battery   | Built in ICH<br>Lithium(CR-2032) battery                                                                                                    |
| Power Connector   | ATX                                                                                                    |
| Power On Function | Keyboard / Mouse power on                                                                                                    |
| Other Key Feature | Monitor voltage and system environment temperature<br>Wake on Modem                                                                                                    |
| BIOS              | Award BIOS<br>ITE Hardware Monitor<br>Supports virus warning<br>Supports Flash / Upgrade BIOS functions                                                                                                    |
| LED Indicator     | System Power LED<br>HDD activity LED                                                                                                    |

## Motherboard Layout:

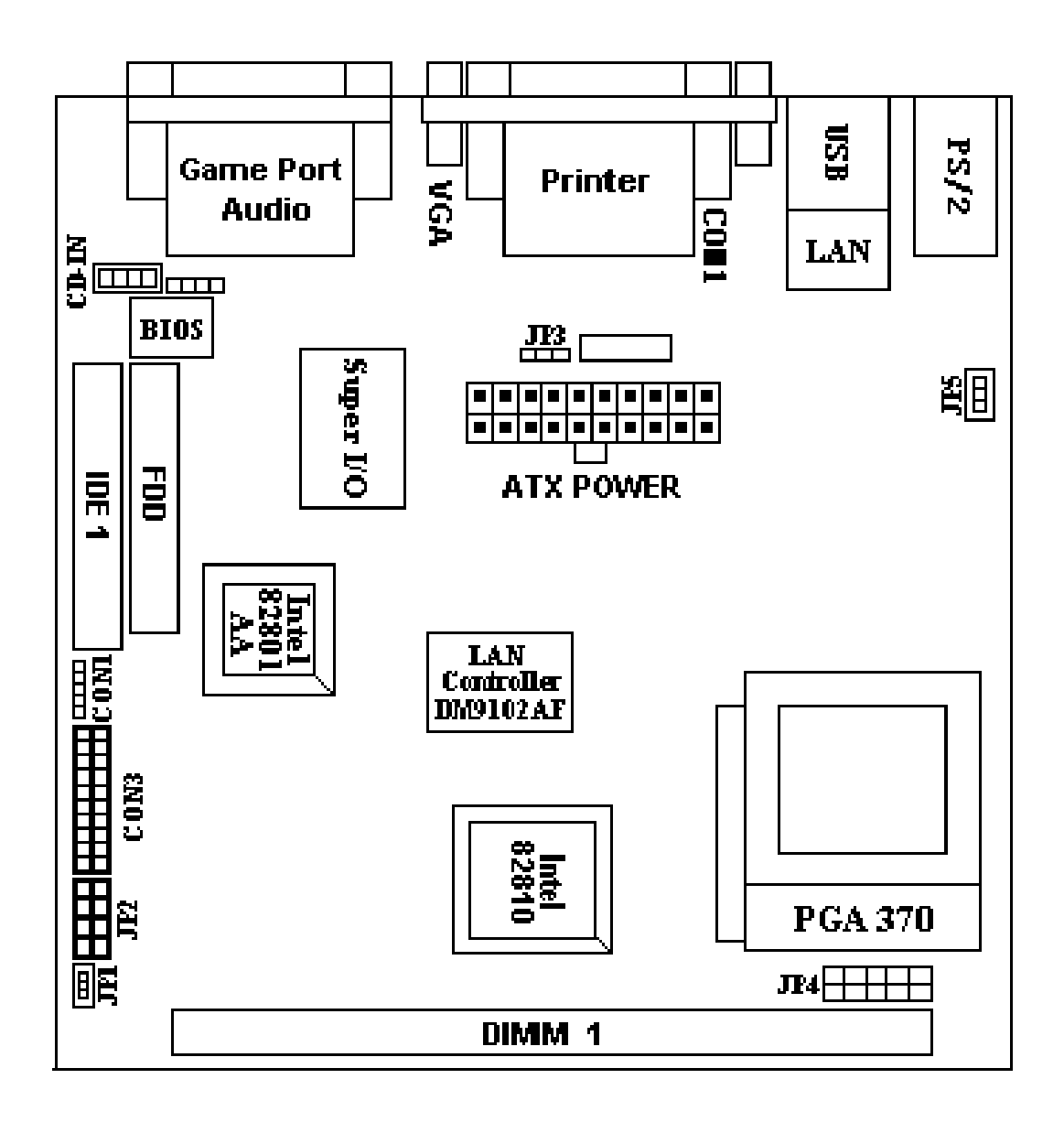

## **Overview**

#### Jumpers

| 1. | JP3 | Clear CMOS                 |
|----|-----|----------------------------|
| 2. | JP2 | Select CPU clock frequency |
| 3. | JP4 | Select CPU type            |

#### **Expansion Slots**

| 1.DIMMSupport 168-pin DIMM Men | mory |
|--------------------------------|------|
|--------------------------------|------|

#### Connectors

| 1.     | PS/2 KB    | PS/2 Keyboard Connector              |  |  |
|--------|------------|--------------------------------------|--|--|
| 2.     | PS/2 Mouse | PS/2 Mouse Connector                 |  |  |
| 3.     | LAN        | LAN Connector                        |  |  |
| 4.     | USB        | Universal Serial Bus Port1 and Port2 |  |  |
| 5.     | Printer    | Printer (Parallel) Port Connector    |  |  |
| 6.     | ATX Power  | ATX Power Connector                  |  |  |
| 7.     | JP1        | System Fan Connector                 |  |  |
| 8.     | JP5        | CPU Fan Connector                    |  |  |
| 9.     | Floppy     | Floppy Drive Connector               |  |  |
| 10.    | IDE 1      | Primary IDE Connector                |  |  |
| 11.    | CON 1      | IrDA Connector                       |  |  |
| 12.    | CON 2      | Audio CD-IN Connector                |  |  |
| 13. Pa | nel(CON3)  |                                      |  |  |
|        |            | - PWR LED ATX Power LED (3pins)      |  |  |
|        |            |                                      |  |  |

- SPEAKER Chassis Speaker (4pins)
- HDD LED HDD LED (2pins)
- RESET Reset Switch (2pins)
- PWR ON ATX Power Switch (2pins)

## Chapter 2 Hardware Installation

This chapter gives you a step-by-step procedure on how to install your system and set jumper. The motherboard has several user-adjustable jumpers on the board that allow you to configure your system to suit your requirements.

#### *Cautions:* Protecting Against Electrostatic Discharge

Static electricity can harm delicate components inside your system. To prevent static electricity damage, discharge static electricity from your body before you touch any of your motherboard electronic components, such as the microprocessor. Observe the following precautions:

- Do not removes the motherboard from its anti-static packaging until you are ready to install it into a computer case.
- Before you handle the motherboard in any way, touch a grounded, antistatic surface, such as an unpainted portion of the system chassis, for a few seconds to discharge any built-up static electricity.
- Handle add-in cards and modules by the edges or mounting bracket.

## Set Jumpers:

Jumpers are used to select the operation modes for your system. Each jumper on the board has several metal pins with each pin representing a different function. A "1" is written besides pin 1 on jumpers with several pins. To set a jumper, a plastic cap containing metal contactor is placed over the jumper pins according to the required configuration. A jumper is said to be shorted when the plastic cap has been placed on two pins of it. The types of jumpers used in this manual are shown below:

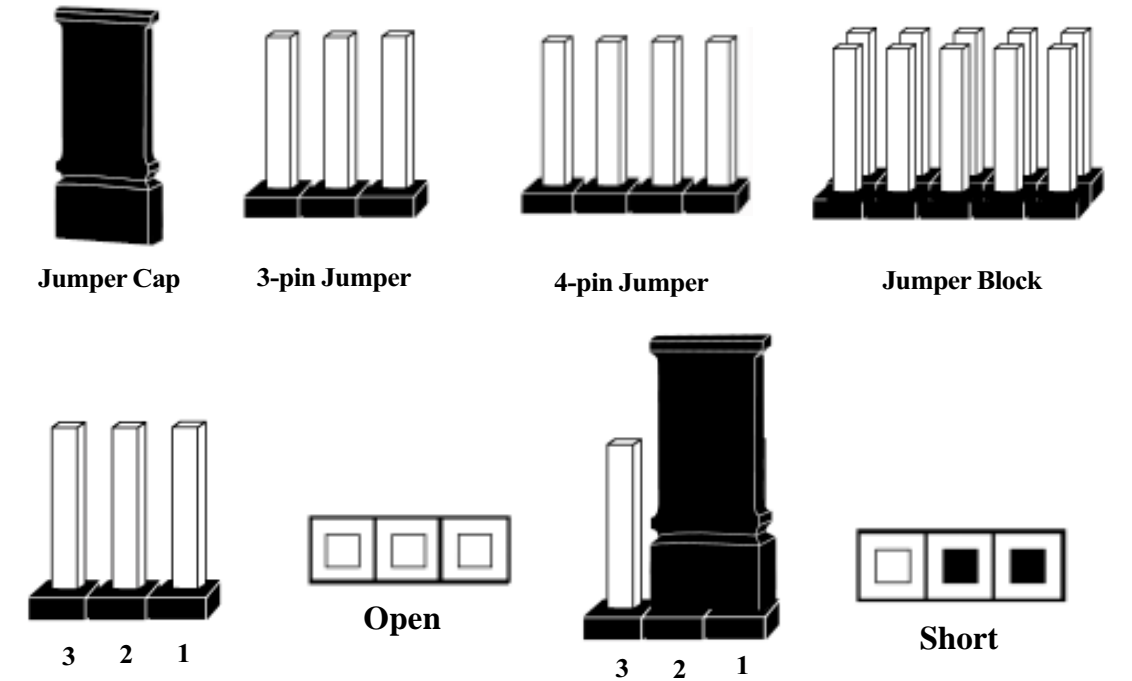

## Note:

Users are not encouraged to change the jumper settings not listed in this manual. Changing the jumper settings improperly may adversely affect system performance.

### Hardware Installation

## Clear CMOS: JP3

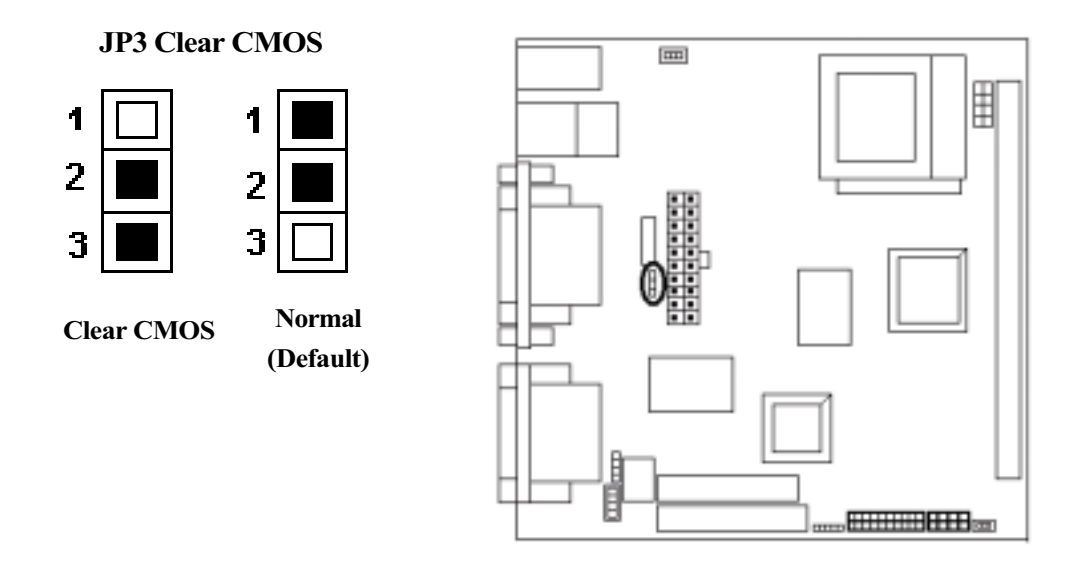

#### To Clear CMOS, please follow the steps below:

- 1. Power off the system and unplug the chassis AC power cord.
- 2. Short JP3 at pin 2-3 for few seconds.
- 3. Set JP3 back to its Normal position at pin1-2
- 4. Plug the AC power cord to the chassis.
- 5. Power on the system and load the BIOS set up default.

## Install CPU

The CPU module resides in the socket 370 on the motherboard. Please following the steps introduced below to complete the CPU installation.

 Locate the new processor you are installing over the socket so that the notched corner on the processor (pin 1) can be aligned with the blank corner on the socket. Then gently push the processor straight into the socket until its pins are completely inserted into the holes of the socket.

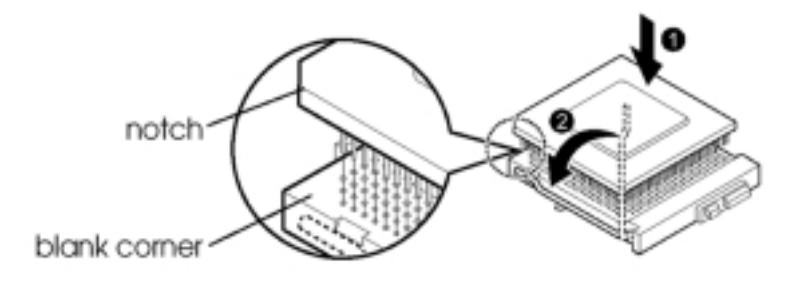

## Caution:

If you install the processor chip in the wrong orientation, you may burn the chip and void your warranty. So you should install it careful deeply.

2) Press the ZIF handle back to close it.

**3**) Attach the heat sink to the processor socket and then connect a fan connector cable from the CPU fan to the CPU FAN connector.

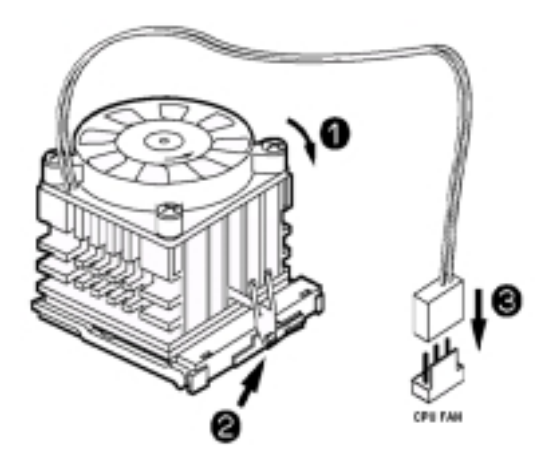

## Hardware Installation

## **CPU** Setting

After installing the CPU, you must set the clock selection jumpers to match the frequency of the CPU. Find the jumper labeled **JP2**, set it (from pin 1 to 8, we call them as FS0, FS1, FS2, FS3) according to the figure below and table for CPU clock frequency. **JP4** is used for CPU Type Selection.

## JP4 **CPU Type Selection** Ħ Celeron JP4 PIN **CPU TYPE** 66MHz 100MHz 100MHz 66MHz Celeron 3-4 5-6 7-8 3-4 5-6

3-4 5-6

## 1 CPU Type Selection: JP4

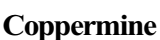

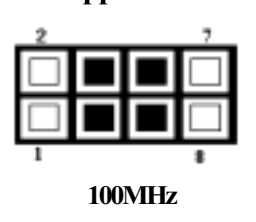

Coppermine

## 

**CPU Clock Frequency: JP2** 

2

JP2

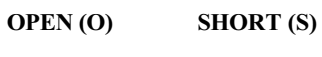

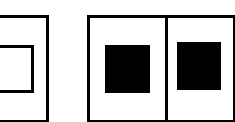

| CDU    |             | JP2 PIN |              |              |              |
|--------|-------------|---------|--------------|--------------|--------------|
| (MHz)  | (MHz) (MHz) |         | FS1<br>(3-4) | FS2<br>(7-8) | FS3<br>(5-6) |
| 66.80  | 33.40       | S       | S            | S            | S            |
| 68.00  | 34.00       | 0       | S            | S            | S            |
| 72.50  | 36.25       | 0       | 0            | 0            | 0            |
| 100.30 | 33.43       | S       | 0            | S            | S            |
| 103.00 | 34.33       | 0       | 0            | S            | S            |
| 118.00 | 39.33       | S       | 0            | S            | 0            |
| 124.00 | 41.33       | 0       | 0            | S            | 0            |
| 133.70 | 44.57       | S       | S            | 0            | 0            |
| 137.00 | 45.67       | 0       | S            | 0            | 0            |
| 140.00 | 46.67       | 0       | S            | S            | 0            |
| 150.00 | 50.00       | S       | 0            | 0            | 0            |

JP2

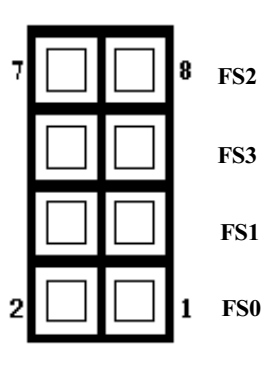

2-6

### Hardware Installation

### **Connectors:**

#### **1. Panel Connector:**

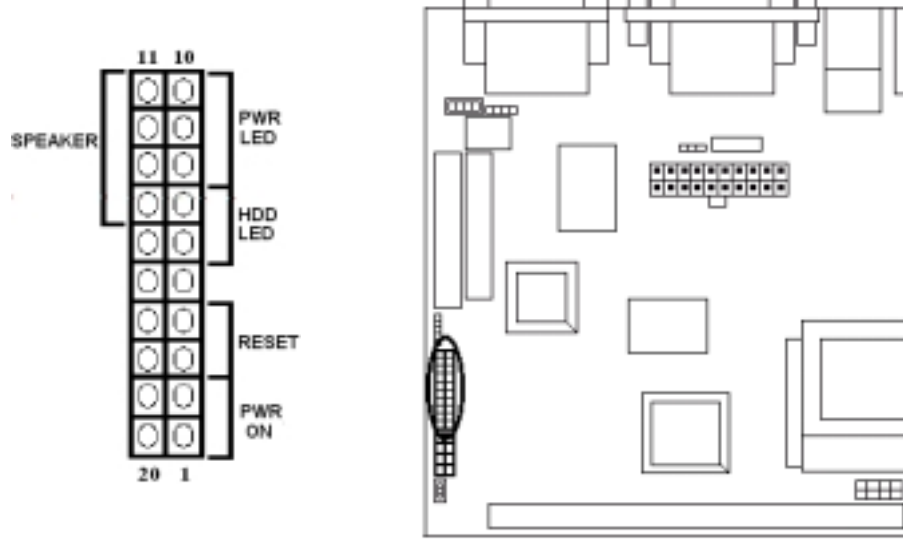

-POWER LED -SPEAKER -HDD LED -RESET -PWR ON

ATX Power LED (3-pins) Chassis Speaker (4-pins) HDD LED (2-pins) Reset Switch (2pins) ATX Power Switch (2pins)

H

#### 2. Power Connector

Connect the 20-pin ATX power supply cable to this power connector. Make sure the right plug-in direction and the power supply is off before connecting or disconnecting the power cable.

**Remark:** We suggest that users use 5 V STB and power source current should be over 0.7A, otherwise it will affect system boot up.

**Remark:** We suggest that users use 5 V STB and power source current should be over 0.7A, otherwise it will affect system boot up.

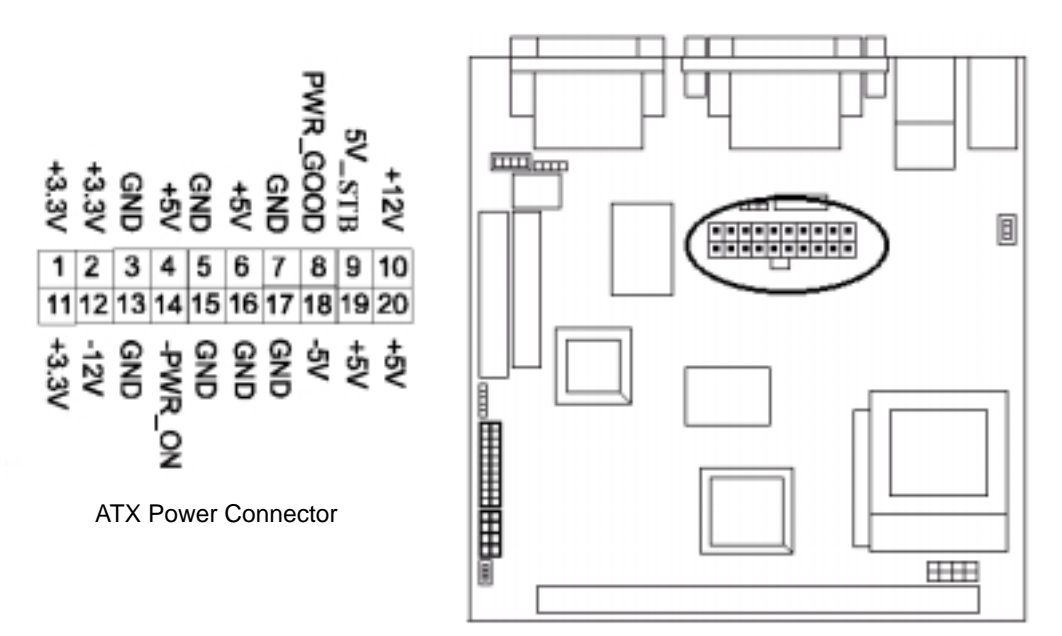

#### 3. Fan Connector

Connect the CPU and System fan cables to the fan connectors shown below. The fan connectors are marked as: **SYS FAN & CPU FAN** on the motherboad.

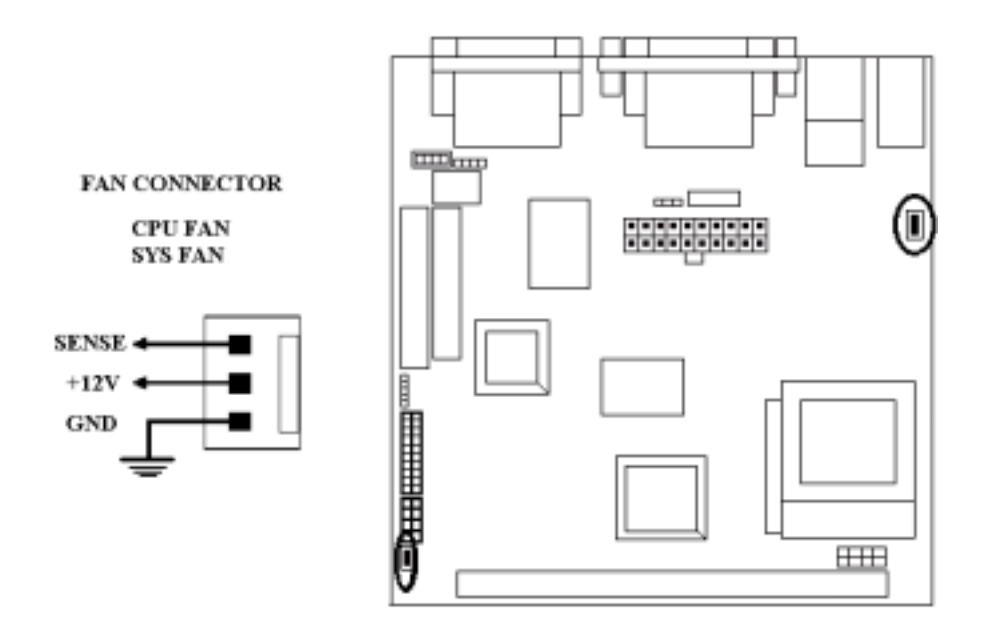

## Hardware Installation

### 4. PS/2 Mouse and Keyboard Connector

Connect the **PS/2 Mouse** and **Keyboard** to the onboard 6-pin Mini-Din connector shown as below.

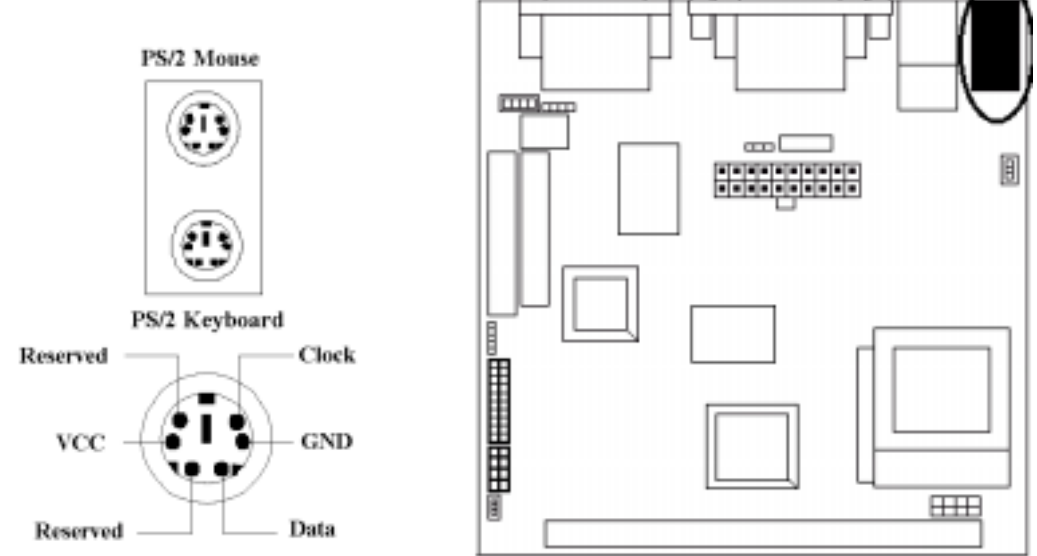

#### 5. USB Device Connector

Connect your **USB** device(s) to the onboard USB connector shown as below.

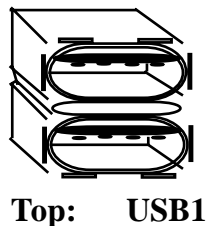

Bottom: USB1

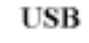

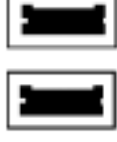

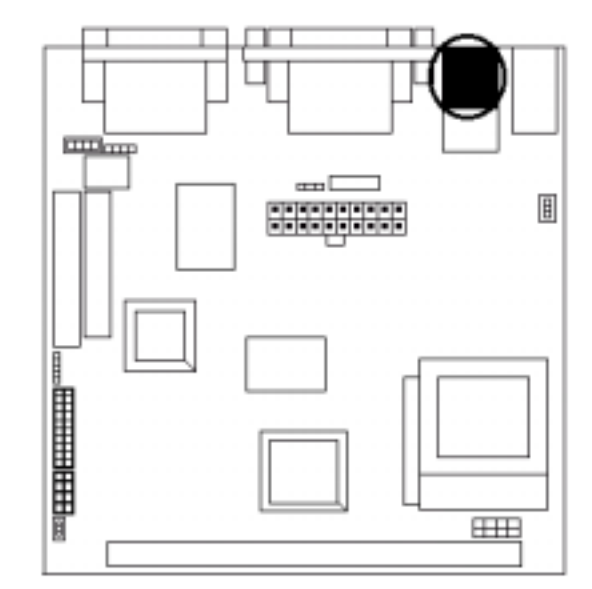

#### 6. Serial Device COM1, VGA and Printer Connectors

Connector your serial device(s) to the onboard serial connectors marked as **COM1**. Connect the 15-pins VGA Monitor Output marked as **VGA** to your system monitor or other VGA compatible devices. Connect your local **Printer** to the onboard 25-pin printer connector marked shown as below.

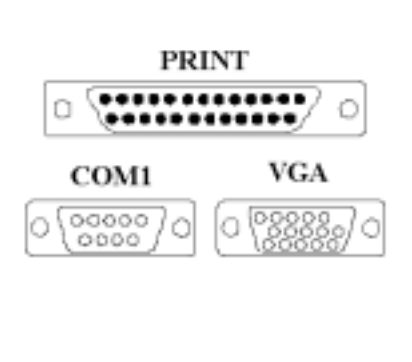

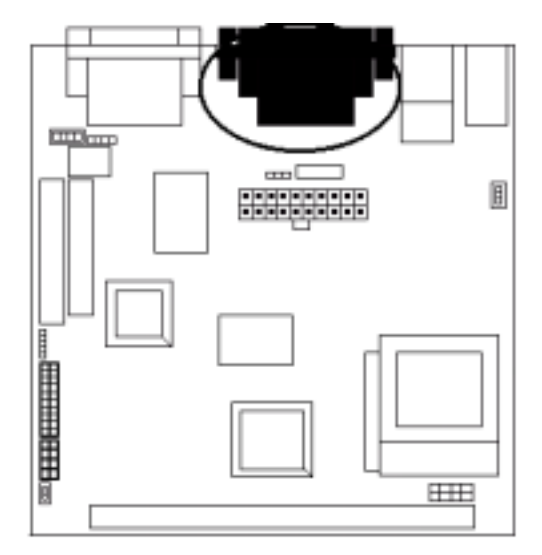

## 7. Floppy Drive Connector

Connect the floppy drive cable to the onboard 34-pin floppy drive connector marked as **FDD**.

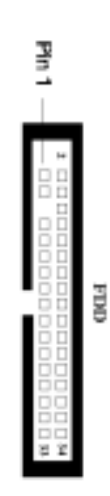

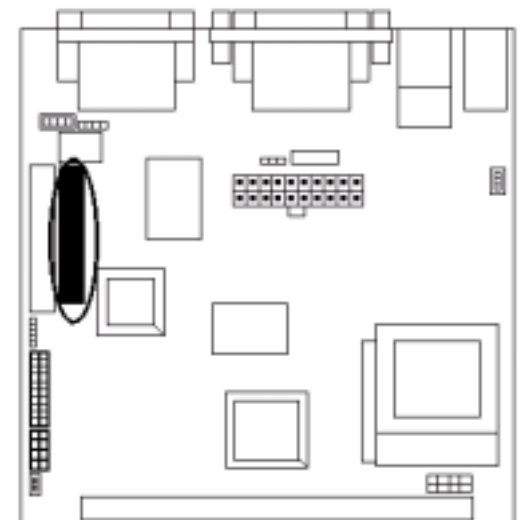

## Hardware Installation

#### 8. IrDA Connector

Connect your IR devices to the onboard IrDA connectors shown as below.

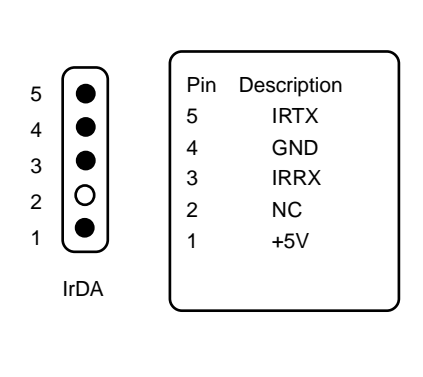

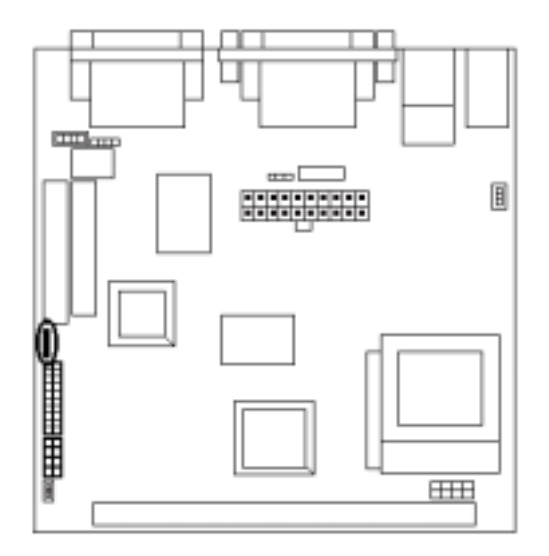

### 9. IDE Hard Disk Connector

Connect your IDE devices to the onboard 40-pin IDE connectors marked as IDE1 .

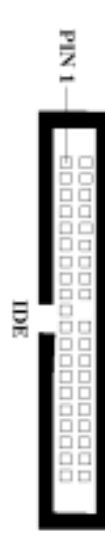

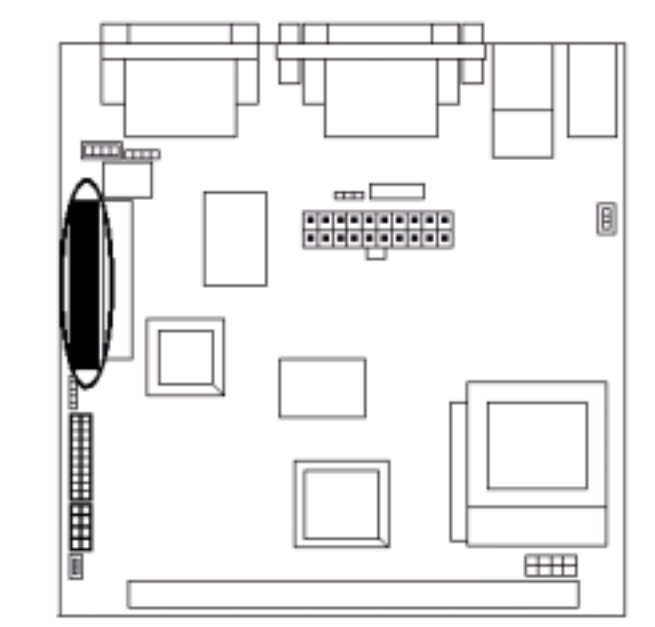

### **10. LAN Connector**

Connect your LAN port to the onboard LAN connector shown as below.

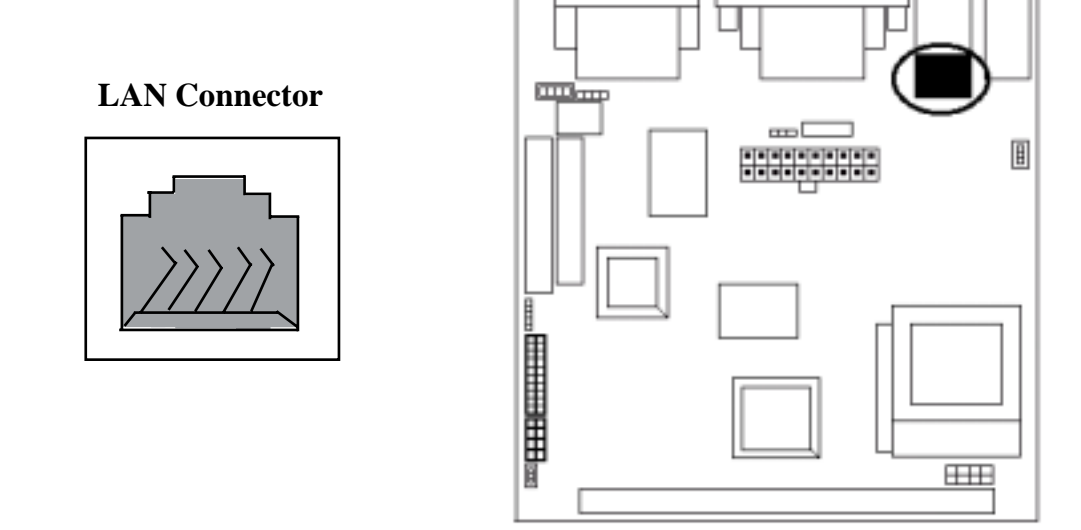

#### 11. Game / Audio Connector and CD\_IN Connectors

The 15-pin female **Game/Audio** connector allows you to connect game joystick or game pads for playing games. Connect MIDI devices for playing or editing audio. The CD connector onboard marked as **CD-IN** is for CD-ROM connection.

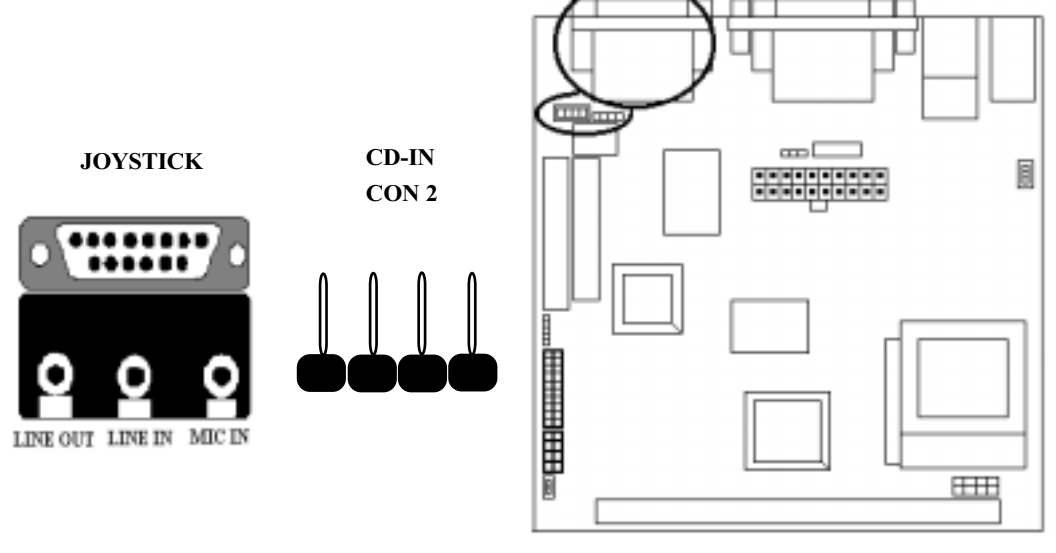

## Hardware Installation

## System Memory Installation

There is 1 piece 168-pin DIMM (Dual Inline Memory Module) socket on the motherboard which support SDRAM and EDO DRAM memory.

- To ensure reliability, it is recommended to use PC 100 SDRAM for your high clock SDRAM performance requirement.
- DIMM Sizes supported: **8MB**, **16MB**, **32MB**, **64MB**, **128MB**, **256MB**.

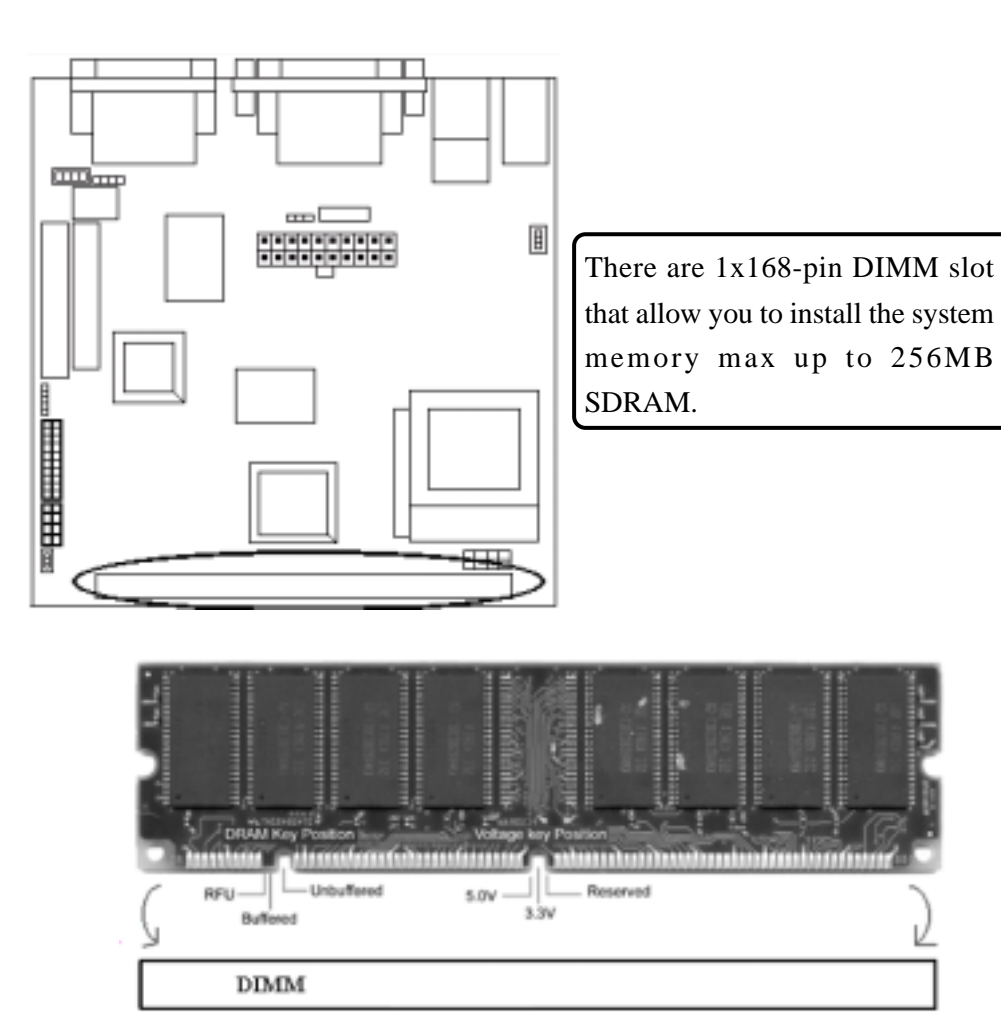

2-13

#### 1 Install DIMM

- 1) Locate the DIMM socket on the motherboard.
- 2) Orient a DIMM to the socket so that the two notches in the DIMM connector are aligned with the crossbars in the socket.
- 3) Press the DIMM straight into the socket until the retaining clips snap into place around the ends of the DIMM.

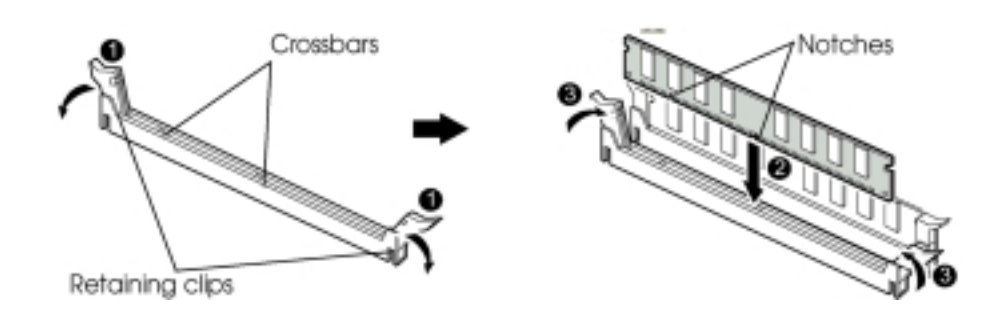

#### 2 Removing a Memory Module

To remove memory module, press the retaining clips outward simultaneously until the DIMM disengages from the socket and then carefully remove the DIMM from the socket.

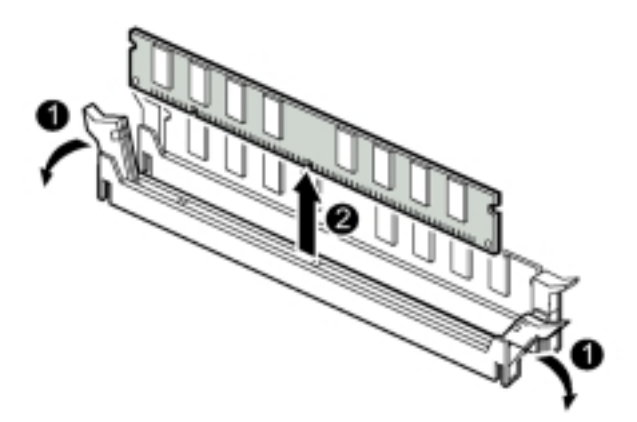

# Chapter 3 CMOS Setup Utility

The rest of this manual is intended to guide you through the process of configuring your system using Setup. While the BIOS is in control, the Setup program can be activated by pressing the <Del>key during the POST (Power On Self-Test).If the message disappears before you respond and you still wish to enter Setup, restart the system to try again by turning it OFF then ON or pressing the "RESET" button on the system case. You may also restart by simultaneously pressing <Ctrl>, <Alt>, and <Delete> keys.

## CMOS Setup Main Menu

Once you enter the BIOS setup utility, the Main Menu will appear on the screen. The Main Menu allows you to select from several setup functions . the arrow keys to select among the items and press <Enter> to accept and enter the submenu.

| ■ Standard CMOS Features                            | Load Fail-Safe Defaults |  |  |
|-----------------------------------------------------|-------------------------|--|--|
| ■ Advanced BIOS Features                            | Load Optimized Defaults |  |  |
| ■ Advanced Chipset Features Set Supervisor Password |                         |  |  |
| ■ Integrated Peripherals Set User Password          |                         |  |  |
| ■ Power Management Setup                            | Save & Exit Setup       |  |  |
| Exit Without Saving                                 |                         |  |  |
| Esc : Quit                                          | t↓←→: Select Item       |  |  |
| F10 : Save & Exit Setup                             |                         |  |  |
| Abandon all datas                                   |                         |  |  |

| Childs Setup Utility - Copyright (C) 1904-2000 Award Softward | CMOS Setup | Utility - | Copyright (C) | 1984-2000 | Award Software |
|---------------------------------------------------------------|------------|-----------|---------------|-----------|----------------|
|---------------------------------------------------------------|------------|-----------|---------------|-----------|----------------|

The main menu includes the following main setup categories, which defines basic information about your system. Below are the keyboard function keys you can use under the menu.

#### Menu function keys:

| $\uparrow \downarrow \leftarrow \rightarrow$ | : To Move around the screen. An item is highlighted if it is selected. |
|----------------------------------------------|------------------------------------------------------------------------|
| F1                                           | : Help.                                                                |
| F10                                          | : Save CMOS Changes & Exit.                                            |
| ENTER                                        | : To select or enter a submenu.                                        |
| ESC                                          | : To quit the BIOS Setup Utility.                                      |

## Standard CMOS Setup

The items in Standard CMOS Setup Menu are divided in 10 catagories. Each catalogue includes one or more than one setup items. Use the keys to highlight the item and then use the 1 < PgUp > 1 < PgDn > keys to select the value you want in each item.

|     | Date (mm:dd:yy):                                                                                                    | Fri, May 19 2000                                                                                                    |                                                                                                    |
|-----|----------------------------------------------------------------------------------------------------|----------------------------------------------------------------------------------------------------|----------------------------------------------------------------------------------------------------|
|     | Time (hh:mm:ss):                                                                                                    | 16:19:20                                                                                                    | Item Help                                                                                                |
|     |                                                                                                    |                                                                                                    |                                                                                                    |
| ₩   | IDE Primary Master                                                                                                    | Press Enter 3249MB                                                                                                    | Menu Level 🕨                                                                                             |
| **  | IDE Primary Slave                                                                                                    | Press Enter None                                                                                                    |                                                                                                    |
|     |                                                                                                    |                                                                                                    | Change the day, month, year                                                                              |
|     |                                                                                                    |                                                                                                    | and century                                                                                              |
|     | Drive A                                                                                                    | 1.44M. 3.5in                                                                                                    |                                                                                                    |
|     | Drive B                                                                                                    | None                                                                                                    |                                                                                                    |
|     |                                                                                                    |                                                                                                    |                                                                                                    |
|     | Video                                                                                                    | EGA / VGA                                                                                                    |                                                                                                    |
|     | Halt On                                                                                                    | All, But Keyboard                                                                                                    |                                                                                                    |
|     |                                                                                                    |                                                                                                    |                                                                                                    |
|     | Base Memory                                                                                                    | 640K                                                                                                    |                                                                                                    |
|     | Extended Memory                                                                                                    | 63488K                                                                                                    |                                                                                                    |
|     | Total Memory                                                                                                    | 64512K                                                                                                    |                                                                                                    |
|     | ↑↓ ←→: Move Enter: Select F                                                                                                    | 5 : Previous Values +/-/P                                                                                                    | U/PD: Value F10: Save                                                                                    |
|     | F6: Fail-safe defaults Esc:Exit                                                                                                    | F1: General Help F7                                                                                                    | : Optimized Defaults                                                                                     |
| * * | IDE Primary Master<br>IDE Primary Slave<br>Drive A<br>Drive B<br>Video<br>Halt On<br>Base Memory<br>Extended Memory<br>Total Memory<br>Total Memory<br>Total Memory<br>Total Memory<br>Fi ←→: Move Enter: Select F.<br>F6: Fail-safe defaults Esc:Exit | Press Enter 3249MB<br>Press Enter None<br>1.44M. 3.5in<br>None<br>EGA / VGA<br>All, But Keyboard<br>640K<br>63488K<br>64512K<br>5 : Previous Values +/-/Pi<br>: F1: General Help F7 | Menu Level<br>Change the day, month, yea<br>and century<br>U/PD: Value F10: Save<br>: Optimized Defaults |

CMOS Setup Utility - Copyright (C) 1984-2000 Award Software Standard CMOS Features

#### Date & Time

To set the date and time, highlight the date area.Press  $f \downarrow \leftarrow \rightarrow /\langle PgUp \rangle / \langle PgDn \rangle$  to set the current date. The date format is month: Jan. ~ Dec; date: 1 ~ 31; year: 1994 ~ 2079; hour: 00 ~ 23; and second: 00 ~ 59.

- Hard Disks → IDE Primary Master
- Hard Disks → IDE Primary Slave

Press <Enter> to enter the submenu of detailed options, the following table shows the IDE primary master submenu.

| CMOS Setup Utility - Copyright (C) 1984-2000 Award Software |
|-------------------------------------------------------------|
| <b>IDE Primary Master</b>                                   |

| IDE HDD Auto-Detection                           | <u>Press Enter</u>                                    | Item Help                                            |
|--------------------------------------------------|-------------------------------------------------------|------------------------------------------------------|
| IDE Primary Master                               | Auto                                                  | Menu Level »                                         |
| Access Mode                                      | Auto                                                  | Change the day, month, year and century              |
| Capacity                                         | 3249MB                                                |                                                      |
| Cylinder                                         | 6296                                                  |                                                      |
| Head                                             | 16                                                    |                                                      |
| Precomp                                          | 65535                                                 |                                                      |
| Landing Zone                                     | 6295                                                  |                                                      |
| Sector                                           | 63                                                    |                                                      |
| ↑↓←→: Move Enter: Select<br>F5 : Previous Values | +/-/PU/PD: Value F10: Save<br>F6 : Fail-safe defaults | Esc:Exit F1: General Help<br>F7 : Optimized Defaults |

#### **IDE HDD Auto-detection**

Press Enter to auto - detect the HDD on the channel. If detection is successful, it fills the remaining feilds on the menu.

#### **IDE Primary Master**

Selecting ' manual' lets you set the remaining fields on the screen. Selects the type of fixed disk. "User Type " will let you select the number of cylinders, heads, etc. *Note:* PRECOMP=65535 means NONE!

The optional are: None, Auto (Default), Manual

| The following options are selectable onlyif the 'IDE Primary Master' item is set to 'Manual': |                        |                                                         |  |
|-----------------------------------------------------------------------------------------------|------------------------|---------------------------------------------------------|--|
| Cylinder                                                                                      | Min = 0<br>Max = 65535 | Set the number of cylinders for this hard disk.         |  |
| Head                                                                                          | Min = 0<br>Max = 255   | Set the number of read/write heads                      |  |
| Precomp                                                                                       | Min = 0<br>Max = 65535 | Warning: Setting a value of 65535<br>means no hard disk |  |
| Landing zone                                                                                  | Min = 0<br>Max = 65535 |                                                         |  |
| Sector                                                                                        | Min = 0<br>Max = 255   | Number of sectors per track                             |  |

## CMOS Setup Utility

#### Access Mode

Choose the access mode for this hard disk. The optional are: Normal, LBA, Large, **Auto (Default)**.

#### Capacity

Disk drive capacity (approximated). Note that this size is usually slightly greater than the size of the formatted disk given by a disk checking program. The optional are: Auto display your drive size.

#### Drive A / Drive B

Select the floppy drive type installed in your system. The available options for Drive A and Drive B.

The optional are: 360K 5.25 in, 1.2M 5.25 in, 720K 3.5 in, 1.44M 3.5 in(**Drive A default**), 2.88M 3.5 in and NONE (**Drive B default**).

#### Video

Select the video display card type installed in your system. The optional are: **EGA/VGA (Default)**, CGA 40, CGA 80 and Mono.

#### Halt On

This item defines the operation of the system POST (Power On Self-Test). You can use this item to select which kind of errors will cause the system to halt during POST. The optional are: All Errors, No Errors, **All But Keyboard (Default)**, All But Diskette and All But Disk / Key

## **Advanced BIOS Features**

#### CMOS Setup Utility - Copyright (C) 1984-2000 Award Software Advanced BIOS Features

| Virus Warning                                                             | Disabled        | Item Help                       |
|---------------------------------------------------------------------------|-----------------|---------------------------------|
| CPU Internal Cache                                                        | Enabled         |                                 |
| External Cache                                                            | Enabled         | Menu Level 🕨                    |
| CPU L2 Cache ECC Checking                                                 | Enabled         |                                 |
| Quick Power On Self Test                                                  | Disabled        |                                 |
| First Boot Device                                                         | Floppy          | Allows you to choose the        |
| Second Boot Device                                                        | HDD-0           | VIRUS warning feature for       |
| Third Boot device                                                         | LS120           | IDE Hard Disk boot sector       |
| Boot other device                                                         | Enabled         | protection. If this function is |
| Swap Floppy Drive                                                         | Disabled        | enabled and someone             |
| Boot Up Floppy Seek                                                       | Enabled         | attempt to write data into      |
| Boot Up Numlock Status                                                    | On              | this area, BIOS will show a     |
| Gate A20 Option                                                           | Fast            | warning message on screen       |
| Typematic Rate Setting                                                    | Disabled        | and alarm beep.                 |
| x Typematic Rate (Chars/Sec)                                              | 6               |                                 |
| x Typematic Delay (Msec)                                                  | 250             |                                 |
| Security Option                                                           | Setup           |                                 |
| OS Select For DRAM > 64MB                                                 | Non-OS2         |                                 |
| Report No FDD For WIN 95                                                  | No              |                                 |
| ↑↓←→: Move Enter: Select F5 : I                                           | Previous Values | +/-/PU/PD: Value F10: Save      |
| F6 : Fail-safe defaults Esc:Exit F1: General Help F7 : Optimized Defaults |                 |                                 |

#### **Virus Warning**

If this function enabled and someone attempt to write data into this area, BIOS will automatically show a warming message on screen and alarm beep.

The optional are: Enabled, **Disabled** (Default)

#### **CPU Internal / External cache**

These two items controls Enable / Disable the CPU internal / external cache. The optional are: **Enabled (Default)**, Disabled

#### **CPU L2 Cache ECC Checking**

This item allows you to enable / disable CPU L2 Cache ECC Checking. The optional are: **Enabled (Default)**, Disabled

## CMOS Setup Utility

#### **Quick Power On Self Test**

This item speeds up Power On Self Test (POST) after you power up the computer. If it is set to Enable, BIOS will shorten or skip some check items during POST. The optional are: Enabled, **Disabled (Default)** 

#### First / Second / Third Boot Device

The BIOS attempts to load the operating system from the devices in the sequence selected in these items.

The optional are: Floppy (First Default), HDD-0(Second Default), LS 120 (Third Default), HDD-1/2/3, ZIP 100, SCSI, CDROM, LAN.

#### **Boot Other Device**

The BIOS attempts to load the operating system from the other device in the sequence selected in these items.

The optional are: Enabled (Default), Disabled

#### **Swap Floppy Drive**

If the system has two floppy drives, choose enable to assign physical drive B to logical drive A and vice-versa.

The optional are: Enabled, **Disabled** (**Default**)

#### **Boot Up Floppy Seek**

Seeks disk drives during boot up. The optional are: **Enabled** (**Default**), Disabled

#### **Boot Up NumLock Status**

Selects power on state for NumLock. The optional are: Off, On (**Default**)

#### Gate A20 Option

Normal-a pin in the keyboard controller controls Gate A20. Fast lets chipset control Gate A20.

The optional are: Normal, Fast (Default)

3-7

#### **Typematic Rate Setting**

Keystrokes repeat at a rate determined by the keyboard controller, when enabled, the typematic rate and typematic delay can be selected.

The optional are: Enabled, **Disabled(Default)** 

#### **Typematic Rate (Chars/Sec)**

Sets the number of times a second to repeat a key stroke when you hold the key down. The optional are: **6** (**Default**), 8, 10, 12, 15, 20, 24, 30

#### **Typematic Delay (Msec)**

Select the delay time after the key is held down before it begins to repeat the key strokes.

The optional are: 250 (Default), 750, 1000

#### Security option

Select whether the password is required every time when you enter setup. Setup -- The system will boot up. System -- The system will not boot and access to setup will be denied if the correct password is not entered at the prompt. The optional are: **Setup (Default)**, System

#### **OS Select for DRAM > 64MB**

Select OS2 only if you are running OS/2 operating system with greater than 64MB of RAM on the system. The optional are: **Non-OS/2 (Default)**, OS/2

#### **Report No FDD for WIN 95**

Whether report no FDD for WIN 95 or not. The optional are: Yes, **No (Default)** 

### **CMOS Setup Utility**

### **Advanced Chipset Features**

This item allows you to configure the system based on the specific features of the chipset. This chipset manages bus speed and access to system memory recources, and external cache. It must be stated that these items should never need to be altered. The default settings have been chosen because they provide you the best operating conditions for your system. The only time you might consider making any changes if you discovered that the datas were being lost while control your system.

| SDRAM CAS Latency Time                                                     | 3               | Item Help                 |
|----------------------------------------------------------------------------|-----------------|---------------------------|
| SDRAM Cycle Time Tras/Trc                                                  | 6/8             |                           |
| SDRAM RAS-to-CAS Delay                                                     | 3               | Menu Level 🕨              |
| SDRAM RAS Precharge Time                                                   | 3               |                           |
| System BIOS Cacheable                                                      | Disabled        |                           |
| Video BIOS Cacheable                                                       | Disabled        |                           |
| Memory Hole At 15M-16M                                                     | Disabled        |                           |
| CPU Latency Timer                                                          | Disabled        |                           |
| Delayed Transaction                                                        | Enabled         |                           |
| On-Chip Video Window Size                                                  | 64MB            |                           |
| Use VGA BIOS in VBU Block                                                  | Enabled         |                           |
| ↑↓ ← →: Move Enter: Select F5 : Previous Values +/-/PU/PD: Value F10: Save |                 |                           |
| F6 : Fail-safe defaults Esc:Exit                                           | F1: General Hel | p F7 : Optimized Defaults |

CMOS Setup Utility - Copyright (C) 1984-2000 Award Software Advanced Chipset Features

#### **SDRAM CAS Latency Time**

When synchronous DRAM is installed, the number of clock cycles of CAS latency depends on the DRAM timing.

The optional are: 3(Default), 2

#### **SDRAM Cycle Time Tras/Trc**

Select the number of SCLKs for an access. The optional are: **6/8 (Default)**, 5/7

#### SDRAM RAS-to-CAS Delay

When synchronous DRAM is installed in the system, this field lets you insert a timing delay between the as CAS and RAS strobe signals, used DRAM is written to, read from,or refreshed.

The optional are: 3(Default), 2

#### **SDRAM RAS Precharge Time**

If an insufficient number of cycles is allowed for the RAS to accumulate its charge before DRAM refresh, the refresh may be incomplete and the DRAM may fail to retain data.

The optional are: 3(Default), 2

#### System BIOS Cacheable

Selecting Enabled allows caching of the system BIOS ROM at F0000h-FFFFFh, resulting in better system performance.

The optional are: Enabled, **Disabled(Default)** 

#### Video BIOS Cacheable

Select Enabled allows caching of the video BIOS, resulting in better system performance.

The optional are: Enabled, Disabled(Default)

#### Memory Hole At 15M - 16M

When this area is reserved, it cannot be cached. The user information of peripheral that need to use this area of system memory usually discusses their memory requirements. The optional are: Enabled, **Disabled(Default)** 

#### **CPU Latency Timer**

This option allows you to Enabled/Disabled CPU latency Timer. The optional are: Enabled, **Disabled(Default)** 

#### **Delayed Transaction**

Select Enabled to support compliance with PCI specification version 2.1. The optional are: **Enabled(Default)**, Disabled

## **CMOS Setup Utility**

#### **Delayed Transaction**

Select Enabled to support compliance with PCI specification version 2.1. The optional are: **Enabled(Default)**, Disabled

#### **On-chip Video Window Size**

Select the on-chip video window size for VGA drive use. The optional are: Enabled, 32MB, **64MB(Default)** 

#### Use VGA BIOS in VBU Block

Let you determine whether use VGA BIOS in VBU Block or not. The optional are: **Enabled (Default)**, Disabled

### **Integrated Peripherals**

| On Chin IDE                                                               | Enablad                                                                   | Itom Holp    |  |
|---------------------------------------------------------------------------|---------------------------------------------------------------------------|--------------|--|
| IDE Mastar BIO                                                            | Auto                                                                      | item iieip   |  |
| IDE Master FIO                                                            | Auto                                                                      | Manual Land  |  |
|                                                                           | Auto                                                                      | Menu Level » |  |
| IDE Master UDMA                                                           | Auto                                                                      |              |  |
| IDE Slave UDMA                                                            | Auto                                                                      |              |  |
| USB Controller                                                            | Enabled                                                                   |              |  |
| USB Keyboard Support                                                      | Disabled                                                                  |              |  |
| AC97 Audio                                                                | Auto                                                                      |              |  |
| IDE HDD Block Mode                                                        | Enabled                                                                   |              |  |
| KBC input clock                                                           | 8MHz                                                                      |              |  |
| Power On function                                                         |                                                                           |              |  |
| KB Power ON Password                                                      | Enter                                                                     |              |  |
| Hot Key Power On                                                          | Ctrl-F1                                                                   |              |  |
| Onboard FDC Controller                                                    | Enabled                                                                   |              |  |
| Onboard Serial Port1                                                      | 3F8/IR Q4                                                                 |              |  |
| UART Mode Select                                                          |                                                                           |              |  |
| UR2 Duplex mode                                                           | Half                                                                      |              |  |
| Onboard Parallel Port                                                     |                                                                           |              |  |
| Parallel Port Mode                                                        |                                                                           |              |  |
| ECP Mode Use DMA                                                          | 3                                                                         |              |  |
| Game Port Address                                                         | 201                                                                       |              |  |
| Midi Port Address                                                         | 330                                                                       |              |  |
| Midi Port IRQ                                                             | 10                                                                        |              |  |
| ↑↓ ←→: Move Enter: Select F5 : Previous Values +/-/PU/PD: Value F10: Save |                                                                           |              |  |
| F6 : Fail-safe defaults Esc:Exit F1: Gene                                 | F6 : Fail-safe defaults Esc:Exit F1: General Help F7 : Optimized Defaults |              |  |

CMOS Setup Utility - Copyright (C) 1984-2000 Award Software Integrated Peripherals

#### **On-Chip IDE**

The integrated peripheral controller contains an IDE interface with support IDE channel. Select Enabled to activate the channel. The optional are: **Enabled (Default)**, Disabled

#### IDE Master / Slave PIO

The two IDE PIO fields let you set a PIO mode for each of the two IDE devices that IDE face support onboard. Mode 0 through 4 provide successively increased performance. In Auto mode, the system automatically determines the best mode for each device.

The optional are: Auto (Default), Mode 0, Mode 1, Mode 2, Mode3, Mode 4

#### IDE Master / Slave UDMA

If your hard drive and system software both support Ultra DMA 33, select Auto to enable BIOS support.

The optional are: Auto(Default), Disabled

#### **USB** Controller

Select Enabled if your system contains a Universal Seria Bus (USB) controller and you have a USB peripheral.

The optional are: Enabled (Default), Disabled

#### **USB Keyboard Support**

Select Enabled if your system contains a universal Serial Bus (USB) controller and you have a USB keyboard. The optional are: Enabled, **Disabled(Default)** 

#### AC 97 Audio

This item allows you to decide to enable/ disable the 810 chipset family to support AC 97 audio.

The optional are: Auto (Default), Disabled

## CMOS Setup Utility

#### **IDE HDD Block Mode**

If your IDE hard drive supports block mode (most new drives do), select Enabled for automatic detection of the optimal number of block read / write per sector the drive can support.

The optional are: Enabled(Default), Disabled

#### **KBC** input clock

Set the KBC input clock. The optional are: **8MHz (Default)**, 12MHz

#### **POWER ON Function**

Set the power on function mode for power on. The optional are: Password, Hot Key, Mouse Move / Click, **Any Key(Default)**, BUTTON ONLY, Keyboard 98

#### **KB** Power ON Password

If Power On Function is set Password, this option let you set KB Power On Password. Press <Enter> and enter your password.

#### Hot Key Power ON

This option let you choose Power ON Key from <Ctrl-F1> to <Ctrl-F12>. The optional are: Ctrl-F1(**Default**), Ctrl-F12

#### **Onboard FDC Controller**

Select Enabled if your system has a floppy disk controller (FDC) installed on the system board and you wish to use it. If you install an add-in FDC or the system has no floppy drive, select Disabled in this field.

The optional are: Enabled(Default), Disabled

#### **Onboard Serial Port**

Select a logical COM port name and matching address for the serial port. Select an address and corresponding interrut for serial port.

The optional are: Auto, Disabled, **3F8 / IRQ4(Port 1 Default)**, **2F8 / IRQ3(Port 2 Default)**, 3E8 / IRQ4, 2E8 / IRQ3

#### **UART Mode Select**

Let you choose UART Mode. The optional are: **Normal(Default)**, IrDA, ASKIR, SCR

#### **Onboard Parallel Port**

Select a logical LPT port address and corresponding interrupt for the physical parallel port. The optional are: **378/IRQ7(Default)**, 278/IRQ5, 3BC/IRQ7, Disabled

#### **Parallel Port Mode**

Select an operating mode for the on board parallel (printer) port. The optional are: **SPP(Default**), EPP, ECP, ECP+EPP

#### **Game Port Address**

Select an address for game port. The optional are: Disabled, **201(Default)**, 209

#### **Midi Port Address**

Select an address for Midi Port. The optional are: Disabled, **330 (Default)**, 300

#### **Midi Port IRQ**

Select a corresponding interrupt for Midi Port. The optional are: 5, **10(Default)** 

## **Power Management Setup**

The Power Management Setup allows you to configure your system effectively save energy while operating in a manner consistent with your own style of computer use.

| Power Management                 | User Define | Item Help    |
|----------------------------------|-------------|--------------|
| Video Off Method                 | DPMS        |              |
| Video Off In Suspend             | Yes         | Menu Level » |
| Suspend Type                     | Stop Grant  |              |
| Suspend Mode                     | Disabled    |              |
| HDD Power Down                   | Disabled    |              |
| Soft-Off by PWR-BTTN             | Instant-Off |              |
| Wake On by Ring                  | Enabled     |              |
| ** Reload Global Timer Events ** |             |              |
| Primary IDE 0                    | Disabled    |              |
| Primary IDE 1                    | Disabled    |              |
| FDD, COM, LPT Port               | Disabled    |              |
| PCI PIRQ [A-D]#                  | Disabled    |              |

CMOS Setup Utility - Copyright (C) 1984-2000 Award Software Power Management Setup

#### **Power Management**

This category allows you to select the type(or degree) of power directly related to the following modes: HDD Power Down; Doze Mode; Suspend Mode. User Define allows you to set each mode individually. When not disabled, each of the ranges are from 1min. to 1hr. except for HDD Power Down which ranges from 1min. to 15min. and disable. The optional are: **User Define(Default)**, Min Saving, Max Saving

#### Video Off Method

Determines the manner in which the monitor is blanded. System turns off vertical and horizontal synchronization ports and writes blanks to the video buffer. Select this option if your monitor supports.System only writes blanks to the video buffer. The optional are: V/H SYNC+Blank, **DPMS (Default)**, Blank Screen

#### Video Off In Suspend

Setup whether video off in suspend or not. The optional are: **Yes (Default)**, No

#### **Suspend Type**

This item lets you select a method of global system suspend. The optional are: **Stop Grant(Default)**, PwrOn Suspend

#### **Suspend Mode**

After the selected period of system inactivity, all devices except the CPU shut off. The optional are: 1/2/4/8/12/20/30/40Min, 1 Hour, **Disabled (Default)** 

#### **HDD Power Down**

After the selected period of drive inactivity, the hard disk drive powers down while all other devices remain active.

The optional are: 1/2/3/4/5/6/7/8/9/10/11/12/13/14/15 Min, **Disabled(Default)** 

#### Soft-Off by PWR-BTTN

When Enabled, turning the system off with the on/off button places the system in a very low-power-usage state, with only enough circuitry receiving power to detect power button activity or Resume by Ring activity. The optional are: **Instant-Off (Default)**, Delay 4 Sec.

#### Wake On by Ring

Setup whether Wake on by ring or not. The optional are: **Enabled**(**Default**), Disabled

#### Primary IDE 0 / IDE 1

This option allows you determine whether enable Primary IDE 0/IDE 1 or not. The optional are: Enabled, **Disabled(Default)** 

## CMOS Setup Utility

#### FDD,COM,LPT Port

This option allows you set whether enable FDD, COM, LPT Port or not. The optional are: Enabled, **Disabled(Default)** 

#### PCI PIRQ[A-D]#

This option lets you set PCI PIRQ [A-D]#. The optional are: Enabled, **Disabled(Default)** 

## Load Fail-Safe Defaults

This option allows you load Fail-Safe Defaults settings. To load setup default, press <Y> key to confirm the operation when you see the below display.

| Standard CMOS Features                                                | ■ Frequency / Voltage Control |  |
|-----------------------------------------------------------------------|-------------------------------|--|
| <ul> <li>Advanced BIOS Features</li> </ul>                            | Load Fail-Safe Defaults       |  |
| Advanced Chipset Features                                             | Load Optimized Defaults       |  |
| Integrate Load Fail - Safe Defaults (Y / N)? N <sup>30rd</sup>        |                               |  |
| <ul> <li>Power Management Setup</li> </ul>                            | Set User Passoword            |  |
| ■ PnP / PCI Configuration Save & Exit Setup                           |                               |  |
| PC Health Status     Exit Without Saving                              |                               |  |
| Esc : Quit $\uparrow \downarrow \leftarrow \rightarrow$ : Select Item |                               |  |
| F10 : Save & Exit Setup                                               |                               |  |
| Abandon all datas                                                     |                               |  |

#### CMOS Setup Utility - Copyright (C) 1984-2000 Award Software

## Load Optimized Defaults

This option allows you load Optimized Defaults settings to optimize your system. To load optimized default, press <Y> key to confirm the operation when you see the below display.

| Standard CMOS Features                                                | ■ Frequency / Voltage Control |  |
|-----------------------------------------------------------------------|-------------------------------|--|
| Advanced BIOS Features Load Fail-Safe Defaults                        |                               |  |
| Advanced Chipset Features     Load Optimized Defaults                 |                               |  |
| Integrated Peripherals Set Supervisor Passord                         |                               |  |
| ■ Power M Load Optimized Defaults (Y / N)?                            |                               |  |
| ■ PnP / PCI Configuration                                             | Save & Exit Setup             |  |
| PC Health Status     Exit Without Saving                              |                               |  |
| Esc : Quit $\uparrow \downarrow \leftarrow \rightarrow$ : Select Item |                               |  |
| F10 : Save & Exit Setup                                               |                               |  |
| Abandon all datas                                                     |                               |  |

CMOS Setup Utility - Copyright (C) 1984-2000 Award Software

## **CMOS Setup Utility**

## Set Supervisor / User Password

Password prevents unauthorized use of your computer. If you set a password, the system prompts for the correct password before boot or access to setup. The main difference between Supervisor Password and User Password is the privilege. Because Supervisor Password allows you to modify all CMOS setup but User password only some of them.

Their steps all as follows:

- 1. Highlight the item Set Supervisor Password / Set User Password on the main menu and press ENTER.
- 2. The password dialog box will appear.
- 3. If you are installing a new password, carefully type in the password. Press ENTER after you have typed in the password. If you are deleting a password that is already installed just press ENTER when the password dialog box appears.
- 4. The system will ask you to confirm the new password by asking you to type it in a second time. Carefully type the password again and press ENTER, or just press ENTER if you are deleting a password that is already installed.
- 5. If you typed the password correctly, the password will be installed.

#### [NOTE]

# If you forget your password, or you want to cancel your password, you can do the steps as the following:

#### (1) **Password forgotten:**

- i. Turn off the system.
- ii. Short JP3 at Pin 2-3 for a few seconds to clear CMOS.
- iii. Set the JP3 back to Pin 1-2.
- iv. Power on the system.

#### (2) Clear Password:

Clear your password by key in the password you installed before, then go to password setting to press ENTER twice.

## Save & Exit Setup

Highlight this item and press ENTER to save the changes that you have made in the setup utility and exit the setup program. When the Save and Exit dialog box appears, press <Y> to save and exit, or press <N> to return to the setup main menu.

## **Exit Without Saving**

Use this option to exit setup utility without saving the CMOS value changes.

# Chapter 4 Software Utility

The support software for this motherboard is supplied in a CD. All the support programs are stored in separate folders, so you can find the program you need easily enough. We recommend you to choose the program which you need most, it will assist your computer system to high performance.

## Installing Interface

After you insert CD driver, it runs automaticly and appear the interface as below:

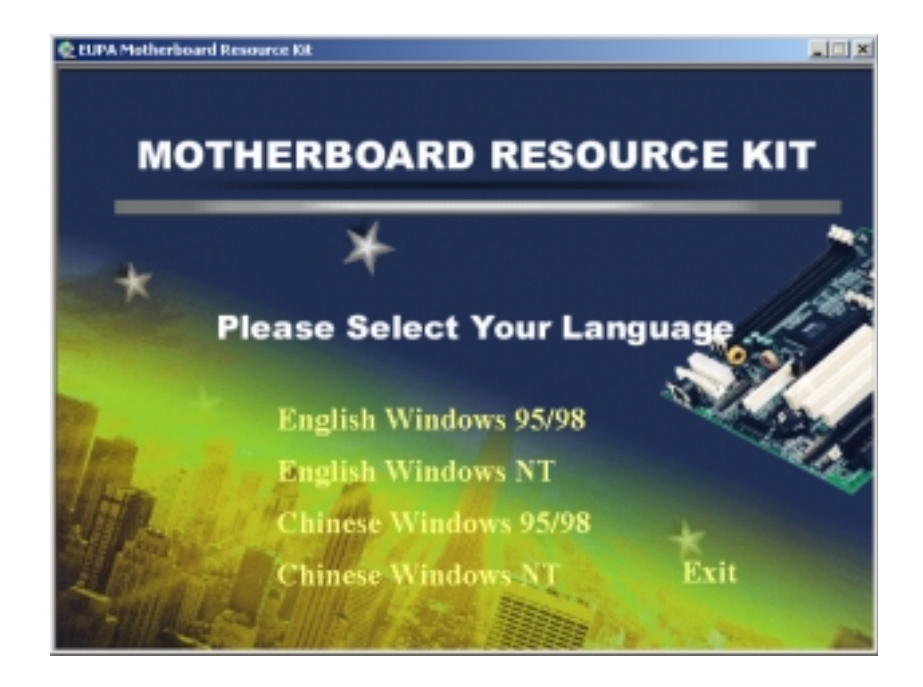

Choose the language and interface you need.

## Installing Driver Location:

Insert CD Driver to the CD-ROM, driver runs by itself, and appear the following interface, please refer to the procedure, then finish installing. ITZV6 provides you the following Installing Driver<sup>i</sup>

| Intel Video Driver Location :      | /VGA DRIVER |
|------------------------------------|-------------|
| Intel 810 Chipset Driver Location: | /CHIPSET    |
| IDE DMA66 Driver Location:         | /IDE        |
| Audio Driver Location:             | /AUDIO      |
| LAN Driver Location:               | /LAN        |

## Installing ADOBE Acrobat Read Driver

Insert CD Driver to the CD-ROM, driver runs by itself, and appear the following interface, please refer to the procedure, then finish installing.

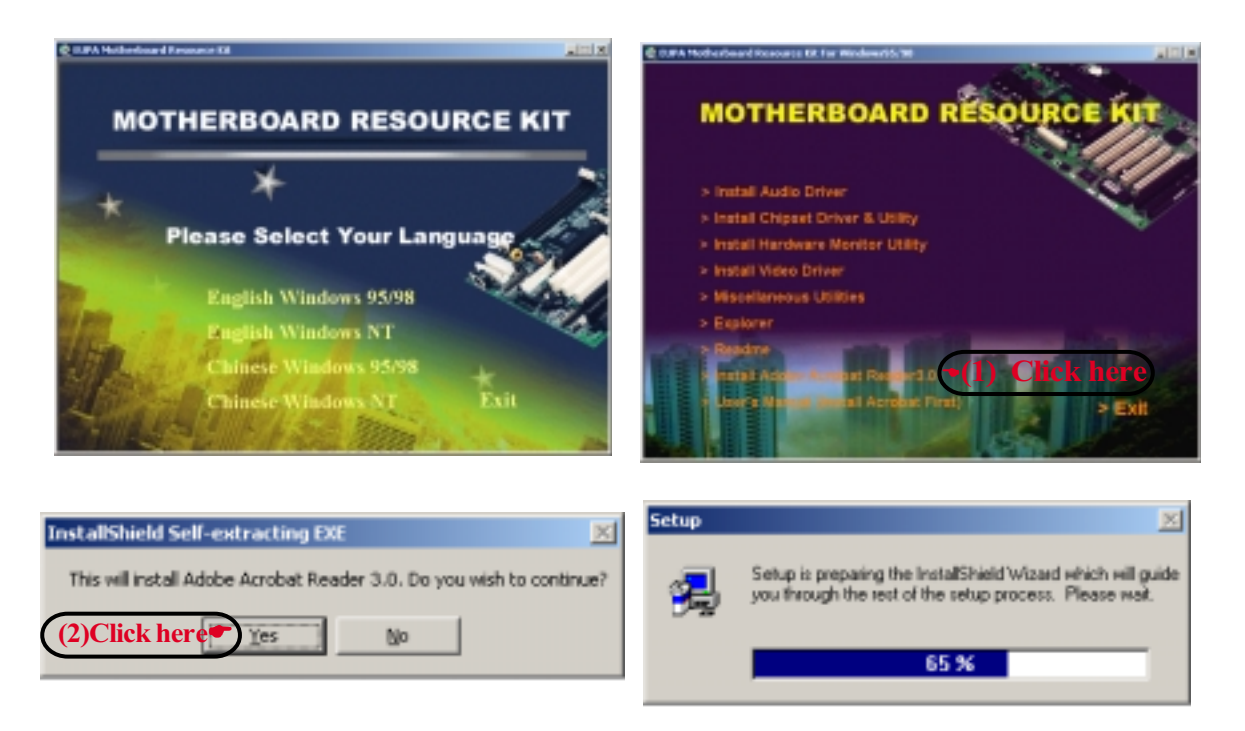

## Software Utility

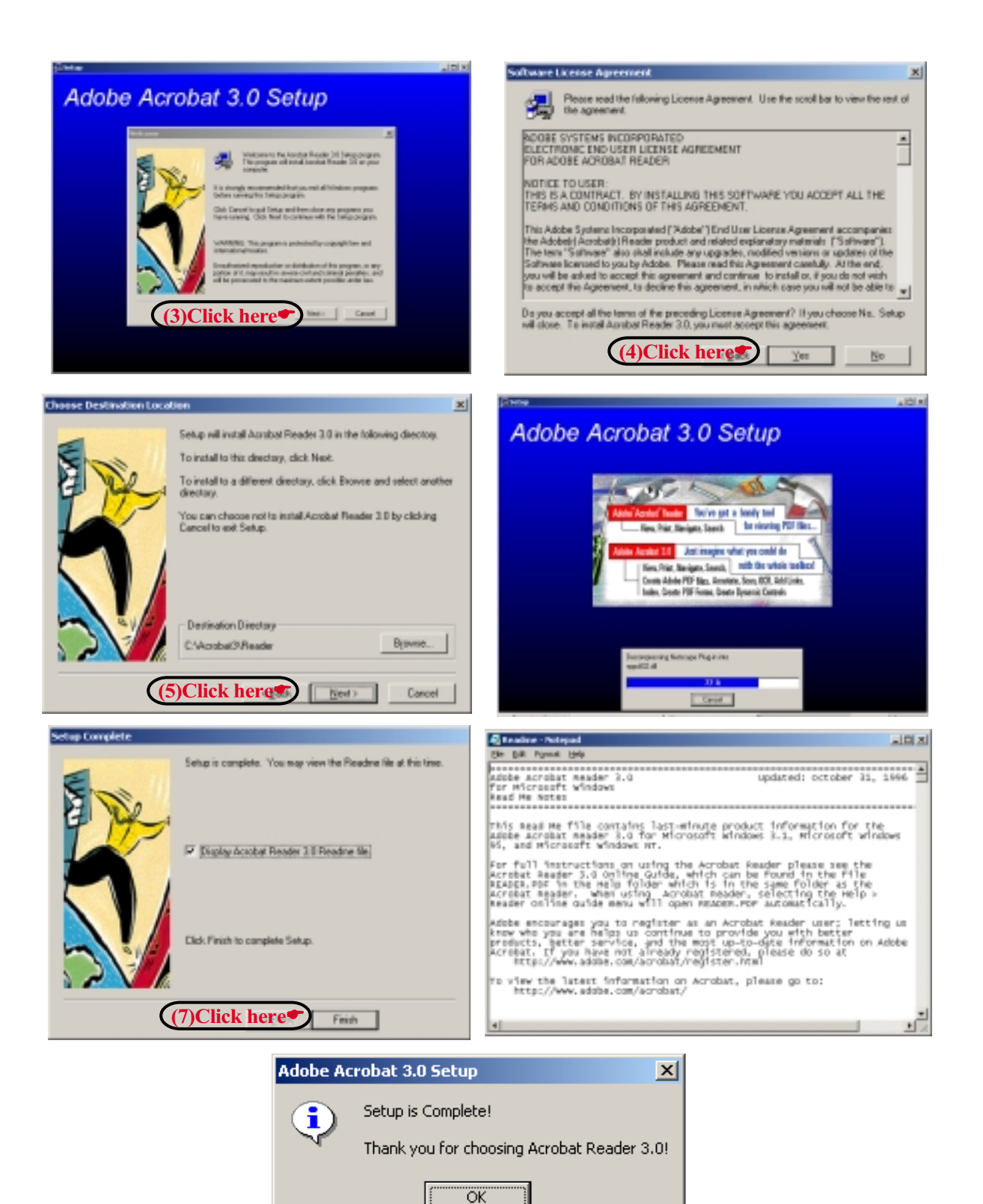

This Page Is Left For Note